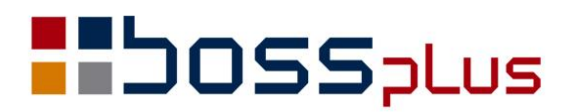

## SUPLEMENT

# SM-BOSS WERSJA 6.90

WinBOSS WERSJA 7.90

**b**oss**w** 

### Spis treści

| Wstęp                                                          | 4  |
|----------------------------------------------------------------|----|
| ZAKUP/SPRZEDAŻ                                                 | 5  |
| Jednolity Plik Kontrolny                                       | 5  |
| Koszty eksploatacji samochodu - odliczenie 50% VAT             | 7  |
| Filtr w wydrukach z faktur także wg daty rozliczenia VAT       | 7  |
| Domyślna forma dostawy do klienta                              | 7  |
| Rozszerzony podgląd pozycji faktur klienta                     | 8  |
| Rejestr VAT z podsumowanym celem zakupu                        | 9  |
| Raport z Faktur zapłaconych x dni po terminie                  | 9  |
| Ceny na formularzu oferty                                      | 9  |
| VAT-7 formularz 16                                             | 9  |
| Korekta faktury fiskalnej                                      | 9  |
| Informacja o ostatniej zmianie pozycji faktury                 | 9  |
| Zmiana menu w Raportach z Zakupu i Sprzedaży                   | 10 |
| ROZRACHUNKI                                                    | 11 |
| Jednolity Plik Kontrolny                                       | 11 |
| Zestawienia szczegółowe z raportów i wyciągów                  | 12 |
| Wybór wyciągu                                                  | 12 |
| FINANSE                                                        | 13 |
| Jednolity Plik Kontrolny                                       | 13 |
| MAGAZYN                                                        | 14 |
| Jednolity Plik Kontrolny                                       | 14 |
| Zmiany w imporcie pozycji dokumentu z pliku tekstowego         |    |
| Seryjny wydruk dokumentów                                      | 15 |
| PRODUKCJA                                                      | 16 |
| Zestawienie Kalkulacji pośrednich                              | 16 |
| Raporty bez RW/WZ i bez PW                                     | 16 |
| Zmiany w ewidencji Urządzeń klienta                            | 17 |
| Podpowiedź zleceń w dopisywaniu pozycji do planu produkcyjnego | 17 |
| Dodano informację o braku surowca w firmie                     | 17 |
| Wyświetlenie pola MagWg                                        | 17 |

| ZATRUDNIENIE                                                    |    |
|-----------------------------------------------------------------|----|
| Nowe PIT-y                                                      |    |
| Urlop rodzicielski                                              |    |
| Nowy formularz umowy o pracę                                    |    |
| Godziny opieki na Świadectwie Pracy                             |    |
| CENNIK                                                          | 19 |
| Przenoszenie pola "Wycofany" do cennika                         | 19 |
| ADMINISTRATOR                                                   | 19 |
| Zmiana symbolu klienta również w plikach Produkcji              | 19 |
| BOSS                                                            | 20 |
| Informacja o adresie wysyłkowym klienta                         |    |
| Mail klienta odświetlany w całości                              |    |
| Przedłużenie pola klawiszy definiowanych                        |    |
| Rezygnacja z archiwacji i dearchiwacji plików starą metodą      | 20 |
| WinBOSS                                                         | 21 |
| Dane firmy do Jednolitego Pliku Kontrolnego                     | 21 |
| Aktywne pole adresu www i adresu mailowego na ekranie ewidencji |    |
| Wydruki w formacie CSV                                          |    |
| Przypisanie drukarki i ustawień do wybranego wydruku            | 23 |

### Wstęp

Przekazujemy Państwu wersję 6.90 systemu SM-BOSS oraz wersję 7.90 systemu WinBOSS.

Wprowadziliśmy w nich wiele zmian rozszerzających funkcjonalność.

W wersji **WinBOSS 7.90** wprowadziliśmy tworzenie **Jednolitych Plików Kontrolnych** w formacie xml, zgodnie z wymogami Ministerstwa Finansów.

Wszystkie zmiany zostały opisane w niniejszym suplemencie do instrukcji. Prosimy o zapoznanie się z jego treścią przed wykonaniem aktualizacji i przed rozpoczęciem korzystania z nowej wersji.

Zalecamy przeprowadzenie instalacji wersji 6.90/7.90 przez Autoryzowanego Partnera Boss Plus.

Życzymy Państwu przyjemnej pracy.

Zespół BOSS PLUS

### ZAKUP/SPRZEDAŻ

#### Jednolity Plik Kontrolny

Z Modułu Zakup-Sprzedaż tworzone są JPK dla faktur (JPK\_FA) oraz dla ewidencji zakupu i sprzedaży VAT (JPK\_VAT).

Zestawienia dostępne są w wersji WinBoss: *Sprzedaż-> Wydruki > Wydruki VAT-> Jednolity Plik Kontrolny*.

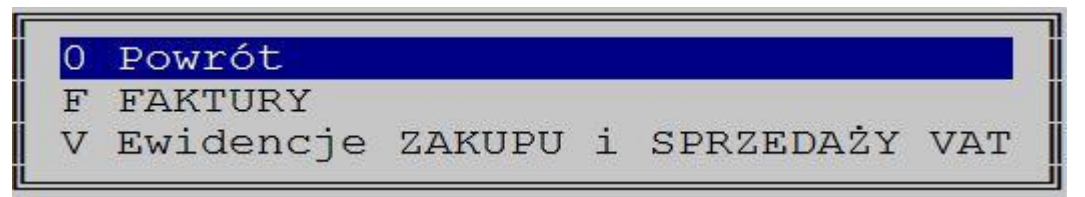

Po wywołaniu wydruku pojawi się okno z pytaniem o zakres dat raportu.

Następnie pojawi się okno z danymi firmy z możliwością modyfikacji. Dane firmy do plików JPK należy wcześniej uzupełnić w module *Administrator-> Obsługa zestawów danych*.

| Dane adresowe firmy    |         |         |         |          |     |        |  |  |
|------------------------|---------|---------|---------|----------|-----|--------|--|--|
| NIP:586-216-76-05      |         |         |         |          |     |        |  |  |
| Nazwa:WERSJA POKAZOWA  | SM-BOSS | FABRYKA | ROWERÓW | ANTYMOTO | SP. | Z 0.0. |  |  |
| regon:220200846        |         |         |         |          |     |        |  |  |
| KodKraju:PL            |         |         |         |          |     |        |  |  |
| Wojewodztwo: POMORSKIE |         |         |         |          |     |        |  |  |
| Powiat: GDYNIA         |         |         |         |          |     |        |  |  |
| Gmina:GDYNIA           |         |         |         |          |     |        |  |  |
| Ulica:10 LUTEGO        |         |         |         |          |     |        |  |  |
| NrDomu:11              |         |         |         |          |     |        |  |  |
| NrLokalu:2             |         |         |         |          |     |        |  |  |
| Miejscowość: GDYNIA    |         |         |         |          |     |        |  |  |
| KodPocztowy:81-345     |         |         |         |          |     |        |  |  |
| Poczta: GDYNIA         |         |         |         |          |     |        |  |  |
|                        |         |         |         |          |     |        |  |  |
| (I) zlożenie (I) kore  | ekta    |         |         |          |     |        |  |  |
| Kod Urz.Skarbowego:22  | 71      |         |         |          |     |        |  |  |
|                        |         |         |         |          |     |        |  |  |
|                        | 5       | 3       |         |          |     |        |  |  |

Zostaniemy zapytani o nazwę i miejsce zapisania pliku JPK.

Jeśli wybraliśmy FAKTURY, czyli plik JPK\_FA, to program przejdzie do wyboru parametrów dla tego pliku.

|                                                                                                    |     | JPK_FA             |              |                                                                               |
|----------------------------------------------------------------------------------------------------|-----|--------------------|--------------|-------------------------------------------------------------------------------|
| <ul> <li>(         <ul> <li>Dokumenty sprzedaży</li> <li>Dokumenty zakupu</li> <li>[X] faktury</li> <li>[X] korekty</li> <li>[X] faktury zaliczkowe</li> <li>[X] faktury WNT</li> <li>[X] faktury wew.kraj.</li> </ul> </li> </ul> | wg  | daty: [<br>daty: [ | rozl<br>rozl | iczenia VAT]v<br>iczenia VAT]v                                                |
| [X] Iaktury wew.import<br>[ ] metoda kasowa                                                                                                    | [ ] | samofak            | turo         | wanie                                                                         |
| [X] Zwolnienie od podatku                                                                                                    | na  | podstaw            | ie:          | [przepisu ustawy ]v<br>Win BOSS                                               |
| Stawki Podatku VAT<br>podstawowa: [23]v<br>obniżona pierwsza: [8]v<br>obniżona druga: [5]v                                                                                                    |     | obniż<br>obniż     | ona<br>ona   | <mark>przepisu ustawy</mark><br>dyrektywy 2006/112/WE<br>inna podstawa prawna |

Jeśli wybierzemy Ewidencje Zakupu i Sprzedaży VAT, czyli JPK\_VAT, to należy ustawić parametry. Można ustawić wartości domyślne, edytować samodzielnie albo ustawić zgodnie z parametrami deklaracji VAT.

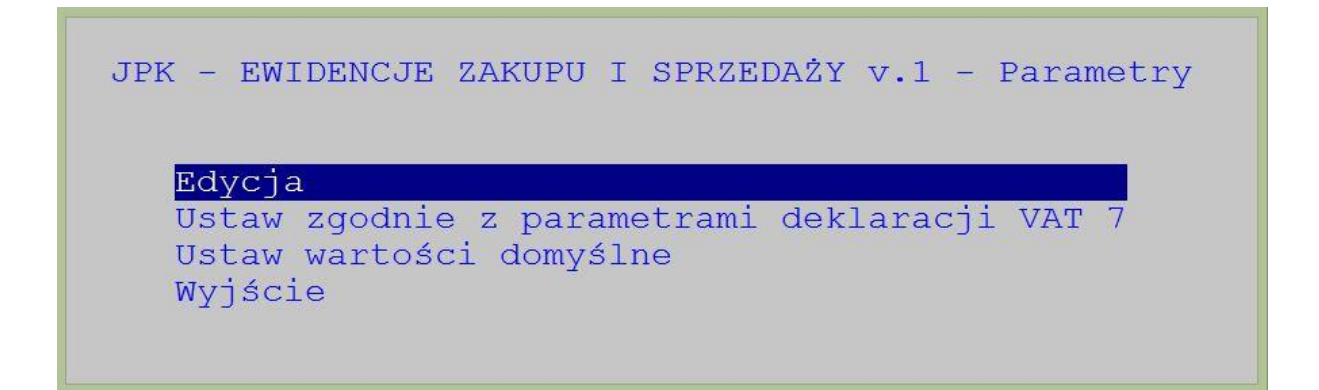

Dla obu plików JPK program zapisuje raport z tworzenia odpowiednio w zbiorze jpkFA.txt lub jpkVAT.txt i umożliwia przeglądanie go oraz wydruk.

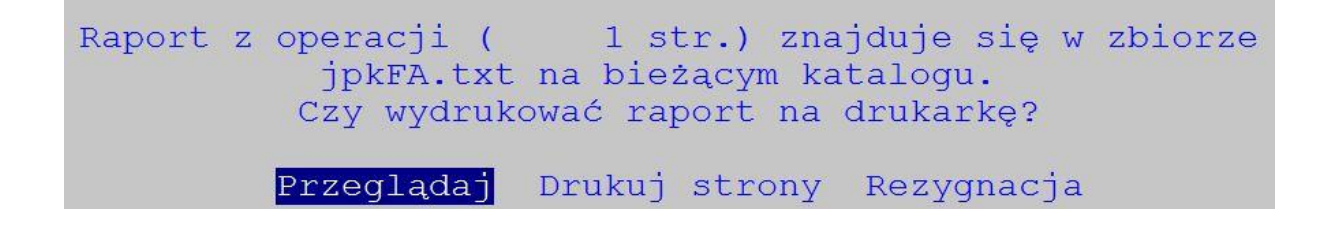

#### Koszty eksploatacji samochodu - odliczenie 50% VAT

Dodano pole określające wielkość odliczenia VAT z danej pozycji oraz uwzględniono je na wydrukach rejestru VAT. Funkcja upgrade uzupełni nowe pola na pozycjach w wystawionych już dokumentach.

| Lp.         | Dostawa           | Z                | dnia           | NIP   |                     | Dosta               | wca             |              |            |            |        |
|-------------|-------------------|------------------|----------------|-------|---------------------|---------------------|-----------------|--------------|------------|------------|--------|
|             | Rozl.VAT<br>Nr PZ | Faktura          | dost.<br>Poch. | Cel   | z dnia<br>Stopa Kod | Zapłata             | Miasto<br>Netto | VAT          | Do odlicz. | Brutto     |        |
| 1 F         | FN2002/00         | 00048 1          | 6.06.09        | 1212  | 121222              | Adam 1              | Kowalski        |              |            |            |        |
|             | 16.06.09          | 22               |                |       | 16.06.09            |                     | 66-666 LWÓ      | W POLNA 6    |            |            |        |
|             |                   |                  | Impor          | t     | 0,0%                |                     | 200,00          | 0,00         | 0,00       | 200,00     |        |
| 2 F         | ZAK16/000         | 000001 1         | 6.06.29        | 234-  | 45-33-222           | Fabryl              | ka farb i la    | kierów "POLI | FARB"      |            |        |
|             | 16.06.29          | 323              |                |       | 16.06.29            |                     | 87-456 GDA      | ŃSK Walentyk | owa        |            |        |
| 10-5-202044 |                   | 0.075-00.047.040 | Kraj           | K     | 23,0% 23            | Mart-Correction Com | 180,00          | 41,40        | 20,70      | 221,40     |        |
| PODSUN      | NOWANIE:          |                  |                |       | Razem               |                     | 380,00          | 41,40        | 20,70      | 421,40     |        |
|             |                   |                  | Impor          | t     | 0,0%                |                     | 200,00          | 0,00         | 0,00       | 200,00     |        |
|             |                   |                  | Kraj           | K     | 23,0% 23            |                     | 180,00          | 41,40        | 20,70      | 221,40     |        |
|             |                   |                  |                |       | Razem               |                     | 380,00          | 41,40        | 20,70      | 421,40     |        |
|             |                   | (w tym           | podate         | k od  | paliw niep          | odl.odli            | czeniu:         | 0,00)        |            |            |        |
|             |                   | Raze             | m Cel          |       |                     |                     |                 | Netto        | VAT        | Do odlicz. | Brutto |
|             |                   |                  |                |       |                     |                     |                 | 200,00       | 0,00       | 0,00       | 200,00 |
|             |                   |                  | K kos          | zt ek | sploatacji          | pojazdu             | odl             | 180,00       | 41,40      | 20,70      | 221,40 |
|             | W tym:            |                  |                |       |                     |                     |                 |              |            |            |        |
|             |                   | Kod              | Stopa          | Opis  |                     |                     |                 | Netto        | VAT        | Do odlicz. | Brutto |
|             |                   |                  | 0,0%           | dosta | wy bez pod          | atku                |                 | 200,00       | 0,00       | 0,00       | 200,00 |
|             |                   | 23               | 23,08          | 23    |                     |                     |                 | 180,00       | 41,40      | 20,70      | 221,40 |
|             |                   |                  |                | Razem | :                   |                     |                 | 380,00       | 41,40      | 20,70      | 421,40 |

#### Filtr w wydrukach z faktur także wg daty rozliczenia VAT

W wydruku ze Sprzedaży *Wydruki zbiorcze-> Ze zbioru faktur-> Raport sprzedaży wg zespołu/opiekuna/klienta bez podatku* dodano w filtrze datę rozliczenia VAT.

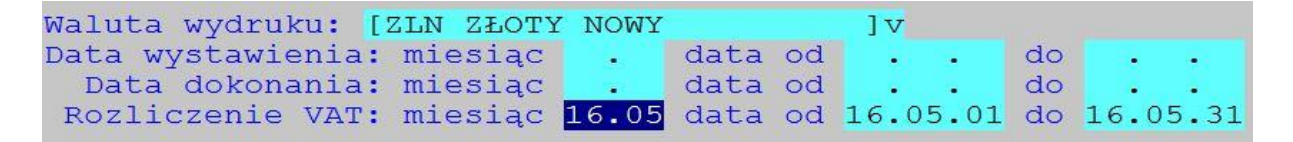

#### Domyślna forma dostawy do klienta

W ewidencji klientów w Sprzedaży dodano pole Odbiór, gdzie przypisać można klientowi domyślny sposób dostawy. Pole dostępne na drugim ekranie danych klienta. Podczas wypisywania faktury lub zlecenia, po wybraniu klienta sposób odbioru towary przenosi się odpowiednio do nagłówka faktury lub zlecenia.

| Symbol: BUGA<br>NIP:876-434-                                                 | 33-33                              | Dosta<br>Branża <mark>:RO</mark>             | wca:[X] Od<br>W rowero          | biorca:[}<br>wa            | (] Ir<br>Ce               | nny:<br>entra           | [<br>ala:                  |                     | ]           |       |
|------------------------------------------------------------------------------|------------------------------------|----------------------------------------------|---------------------------------|----------------------------|---------------------------|-------------------------|----------------------------|---------------------|-------------|-------|
| Nazwa BUGA S<br>SHIMAN<br>wszyst                                             | PORT C<br>O SERV                   | ENTRUM ROWE<br>ICE CENTRE<br>la roweru       | ROWE<br>i hulajnog              | I<br>i Wojewć              | Gmina<br>Powiat<br>Odztwo | a<br>5<br>5 POI         | MORSKI                     | E                   |             |       |
| Dokument spr<br>Cena sprzeda<br>Forma płatn:<br>[X]Bank:CITY<br>Odbior: Pocz | zedaży<br>ży: CE<br>[Karta<br>BANK | : Faktura V<br>NAZA [<br>kr.] Typ:<br>POLSKA | AT Netto<br>X]Podatek R<br>Kraj | zakur<br>abat:<br>I        | ou: Fa<br>O,(<br>Blokad   | aktu:<br>)% b:<br>da ce | ra VAT<br>rak ra<br>eny mi | Net<br>batu<br>n. d | to<br>la up | r.>0  |
| Nr.Zamów.na                                                                  | Zlecen                             | iu: BEZ KON                                  | TROLI                           |                            |                           |                         |                            |                     |             |       |
| Blokada fakt                                                                 | ur i z                             | lec. dla op                                  | óźnienia: [<br>pie Odeb         | ]płatnoś                   | sci:                      | 0 di                    | ni+[ ]                     | kauc                | je:         | 0 dni |
| Formularz.                                                                   |                                    |                                              |                                 |                            |                           |                         |                            |                     |             |       |
| Formularz:<br>Koncesje:                                                      | [ ] AL                             | KOHOL                                        | od od                           | dnia .                     |                           | do                      | dnia                       |                     |             |       |
| Formularz:<br>Koncesje:                                                      | [ ] AL                             | KOHOL<br>KOHOL                               | od<br>od                        | dnia .<br>dnia .           |                           | do<br>do                | dnia<br>dnia               |                     |             |       |
| Formularz:<br>Koncesje:                                                      | [ ] AL<br>[ ] AL<br>[ ] AL         | KOHOL<br>KOHOL                               | od<br>od<br>od                  | dnia .<br>dnia .<br>dnia . | 1                         | do<br>do<br>do          | dnia<br>dnia<br>dnia       |                     | :           |       |

| [Faktura VAT Netto]vz dnia16.06.30Numer 04/16/0103Rejestr ANT001Zlecenwyst.GDAŃSKdokonano16.06.30Zam.                  | ie dn                                                                   |
|----------------------------------------------------------------------------------------------------|-------------------------------------------------------------------------|
| Płatnik BUGA NIP: 876-434-33-33<br>BUGA SPORT CENTRUM ROWEROWE                                                         | SKonto         0,00%         0,00           Upust od ceny         0,00% |
| 84-333     GDAŃSK, Kartuska 195a       Odbiorca     BUGA       84-333     GDAŃSK       Kartuska     195a               | Wart.netto0,00Podatek0,00WART.ZAOKR.0,00                                |
| Cena[CENAZA] v[X]PodatekRozlicz.16.06.30Formapłatn.Kartakr.Termin0dn (16.06.30Bank:CITYBANKPOLSKAOdbiór[Poczta] v[Kraj | Zapłacono     0,00       Data zapł.     .       W tym zalicz.     0,00  |
| Transp <b>o</b> War.dost. Transakcja Kraj<br>Towar wydano wg<br>nr KP/czeku<br>Uwagi:                                  | DO ZAPŁATY 0,00<br>odebrał:<br>wystawił (kod):                          |

#### Rozszerzony podgląd pozycji faktur klienta

Dodano do podglądu pole rodzaj sprzedaży oraz Opis pozycji. Podgląd jest na dwóch ekranach, widok zmieniamy klawiszem TAB. Dostępne w *ewidencji klientów-> F-spec-> Faktury sprzedaży (F5)-> Enter na wybranej fakturze* 

Zmiana kolumn wyświetlanych na klawiszu TAB:

Tryb 1 – kolumny jak do tej pory+ Rodzaj sprzedaży (z nagłówkiem 'G'), czyli Lp, Rodzaj, Nr zlecenia, Magazyn, Indeks, Opis pozycji, Ilość, Cena, Rabat (T/N), %VAT (jeżeli nie mieszczą się wszystkie kolumny, kolumna z nazwą i z numerem Zlecenia nie pojawi się tu) Tryb 2 – kolumny: Lp, Nr zlecenia, Opis pozycji

| M<br>Z   | iejs<br>apła                 | ace v                           | vyst.                           | :<br>9                           | 90,00 dni                                                | z dni<br>ia 15.06.                                                     | a 15.06.12<br>17                                                                                                   | , 13.06.1             | 2 (250)-  |   |       |
|----------|------------------------------|---------------------------------|---------------------------------|----------------------------------|----------------------------------------------------------|------------------------------------------------------------------------|----------------------------------------------------------------------------------------------------|-----------------------|-----------|---|-------|
|          | Ĺр                           | G                               | Mag                             | Indeks                           |                                                          |                                                                        | Opis p                                                                                                    | Ilość                 | Cena nett | R | Pod   |
| >        | 1                            | SPP                             | 004                             | RO-000                           | 0001                                                     |                                                                        | ROWER                                                                                                    | 20,000                | 950,00    | N | 22,0% |
|          | 2                            | SPP                             | 004                             | R0-000                           | 0002                                                     |                                                                        | ROWER                                                                                                    | 30,000                | 1.100,00  | N | 22,0% |
|          | 3                            | SPP                             | 004                             | R0-000                           | 0001                                                     |                                                                        | ROWER                                                                                                    | 2,000                 | 1.288,00  | т | 22,0% |
| _        |                              |                                 |                                 | 1                                | Enter,Esc                                                | c-powrót,                                                              | TAB- zmiana                                                                                                    | a kolumn              |           |   |       |
| M:       | iejs                         | ce v                            | — Fa                            | ktura '                          | Enter,Esc<br>VAT Netto                                   | c-powrót,<br>p FN<br>z dni                                             | TAB- zmiana<br>2002/0000009<br>a 15.06.12                                                                          | a kolumn<br>9 15.06.1 | 2 (ZLN)-  |   |       |
| M:<br>Za | iejs<br>apła<br>Lp           | ce v<br>conc<br>G               | - Fa<br>vyst.<br>2lec           | ktura '<br>:<br>9!               | Enter,Esc<br>VAT Netto<br>90,00 dni<br>Opis              | c-powrót,<br>p FN<br>z dni<br>ia 15.06.<br>s pozycji                   | TAB- zmiana<br>2002/0000009<br>a 15.06.12<br>17                                                                    | a kolumn<br>9 15.06.1 | 2 (ZLN)-  |   |       |
| M:<br>Za | iejs<br>apła<br>Lp<br>1      | ce v<br>conc<br>G<br>SPP        | Favyst.<br>Zlec<br>ZN20         | 1<br>ktura 1<br>: 99             | Enter,Esc<br>VAT Netto<br>90,00 dni<br>Opis<br>0001 ROWE | c-powrót,<br>o FN<br>z dni<br>ia 15.06.<br>s pozycji<br>ER GÓRSKI      | TAB- zmiana<br>2002/0000009<br>a 15.06.12<br>17<br>ATTYLA                                                          | a kolumn<br>9 15.06.1 | 2 (ZLN)-  |   |       |
| M:<br>Z; | iejs<br>apła<br>Lp<br>1<br>2 | ce v<br>conc<br>G<br>SPP<br>SPP | Favyst.<br>Zlec<br>ZN20<br>ZN20 | 1<br>ktura<br>99<br>•<br>02/0000 | Enter,Esc<br>VAT Netto<br>90,00 dni<br>Opis<br>0001 ROWE | c-powrót,<br>z dni<br>ia 15.06.<br>s pozycji<br>ER GÓRSKI<br>ER GÓRSKI | TAB-       zmiana         2002/000000       3         a       15,06.12         17       3         ATTYLA       HUN | a kolumn<br>9 15.06.1 | 2 (ZLN)-  |   | _     |

#### Rejestr VAT z podsumowanym celem zakupu

Dodano na wydruku rejestru VAT także podsumowanie celów Zakupu.

#### Raport z Faktur zapłaconych x dni po terminie

Na wydruku zbiorczym z faktur *Raport sprzedaży wg grup sprzedaży bez podatku* dodano filtr:

[ ] Zapłacone po terminie płatności do XX dni

Ustawienie filtra jest możliwe, jeżeli wybrano ustawienie Faktury zapłata: [Zapłacone]. Domyślnie podpowiada się 150 dni. W wyniku ustawienia filtra na 0 dni na zestawieniu pojawią się faktury, które zostały zapłacone w terminie.

#### Ceny na formularzu oferty

Na formularzu oferty zrobiono analogicznie jak w fakturach i rozbudowano parametr

cena przel. [] brutto na cena przel. [] brutto [] netto

Teraz:

[] cena - decyduje czy drukować cenę z dokumentu

cena przel. [] brutto - aktywny dla dokumentów netto, decyduje czy drukować cenę brutto

cena przel. [] netto - aktywny dla dokumentów brutto, decyduje czy drukować cenę netto

#### VAT-7 formularz 16

Dodano wydruk deklaracji VAT-7 wg aktualnego formularza o nrze 16, Definicja formularza w osobnym pliku VAT7\_16.zip (do katalogu SM\EKRANY).

#### Korekta faktury fiskalnej

Na korekcie faktury fiskalnej w ewidencji Zwroty i Reklamacje udostępniono pola: cena, rabat i VAT.

#### Informacja o ostatniej zmianie pozycji faktury

Na pozycjach faktury dodano wyświetlanie informacji o użytkowniku, który ostatni zmieniał pozycje oraz datę tej zmiany. Dostępne na kolejnym F2 na pozycji.

#### Zmiana menu w Raportach z Zakupu i Sprzedaży

Zmieniono układ menu w modułach Raporty z Zakupu i Raporty ze Sprzedaży. W menu głównym wszystkie opcje dotyczące wydruków zwinięto do opcji Wydruki i teraz menu ma 3 opcje: Wydruki, Wybór oddziału/zestawu danych i Administracja.

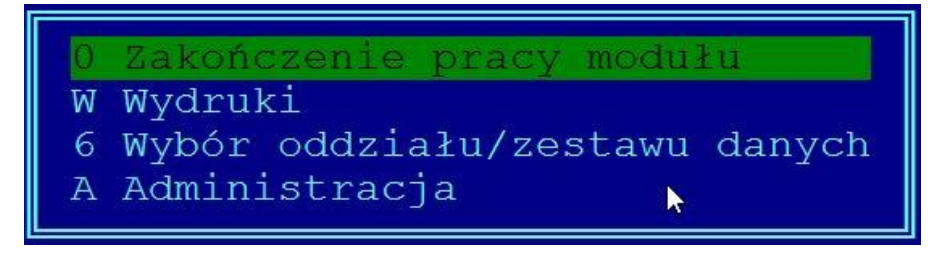

### ROZRACHUNKI

#### **Jednolity Plik Kontrolny**

Z Modułu Rozrachunki tworzony jest JPK dla wyciągów bankowych (JPK\_WB). Zestawienie dostępne jest w wersji WinBoss: *Rozrachunki-> Raportu-> Jednolity Plik Kontrolny*. Po wywołaniu wydruku pojawi się okno z pytaniem o zakres dat raportu oraz wybór banku.

|     | Zakres dat raportu                                              |
|-----|-----------------------------------------------------------------|
|     | Data Od: <mark>2016-04-01</mark><br>Do: <mark>2016-06-29</mark> |
|     | Zakres                                                          |
| Dla | a rachunku/banku: B01                                           |

Następnie pojawi się okno z danymi firmy z możliwością modyfikacji. Dane firmy do plików JPK należy wcześniej uzupełnić w module *Administrator-> Obsługa zestawów danych*.

| Dane adresowe firmy    |         |         |         |          |           |    |  |  |
|------------------------|---------|---------|---------|----------|-----------|----|--|--|
| NIP:586-216-76-05      |         |         |         |          |           |    |  |  |
| Nazwa:WERSJA POKAZOWA  | SM-BOSS | FABRYKA | ROWERÓW | ANTYMOTO | SP. Z 0.0 | ). |  |  |
| regon:220200846        |         |         |         |          |           |    |  |  |
| KodKraju:PL            |         |         |         |          |           |    |  |  |
| Wojewodztwo: POMORSKIE |         |         |         |          |           |    |  |  |
| Powiat: GDYNIA         |         |         |         |          |           |    |  |  |
| Gmina: GDYNIA          |         |         |         |          |           |    |  |  |
| Ulica:10 LUTEGO        |         |         |         |          |           |    |  |  |
| NrDomu: 11             |         |         |         |          |           |    |  |  |
| NrLokalu:2             |         |         |         |          |           |    |  |  |
| Miejscowość:GDYNIA     |         |         |         |          |           |    |  |  |
| KodPocztowy: 81-345    |         |         |         |          |           |    |  |  |
| Poczta: GDYNIA         |         |         |         |          |           |    |  |  |
|                        |         |         |         |          |           |    |  |  |
| () kore () kore        | kta     |         |         |          |           |    |  |  |
| Kod Urz.Skarbowego:227 | 1       |         |         |          |           |    |  |  |
|                        |         |         |         |          |           |    |  |  |
|                        | ۵       | 3       |         |          |           |    |  |  |

Zostaniemy zapytani o nazwę i miejsce zapisania pliku JPK. Po akceptacji plik zostanie wygenerowany.

#### Zestawienia szczegółowe z raportów i wyciągów

W opcji Raporty dodano dwa nowe zestawienia:

Zestawienie szczegółowe raportów kasowych za okres i Zestawienie szczegółowe wyciągów bankowych za okres. Kryteria zakresu są podobne do tych z zestawień zbiorczych. W zależności od sortowania nagłówek każdego z raportów/wyciągów zawiera na początku albo rok, albo numer banku/kasy.

#### Wybór wyciągu

W funkcjach dopisywania przelewu do wyciągu program będzie brał ostatni pasujący wyciąg. W przypadku wygenerowania nowego, będzie to ten wygenerowany. W przypadku istnienia kilku pasujących wyciągów zostanie wybrany ostatni z nich, czyli najczęściej ten, na którym użytkownik pracuje.

### FINANSE

#### Jednolity Plik Kontrolny

Z Modułu Finanse tworzony jest JPK dla ksiąg rachunkowych (JPK\_KR). Zestawienie dostępne jest w wersji WinBoss *Finanse-> Wydruki-> Jednolity Plik Kontrolny*. Po wywołaniu wydruku pojawi się okno z pytaniem o zakres dat raportu.

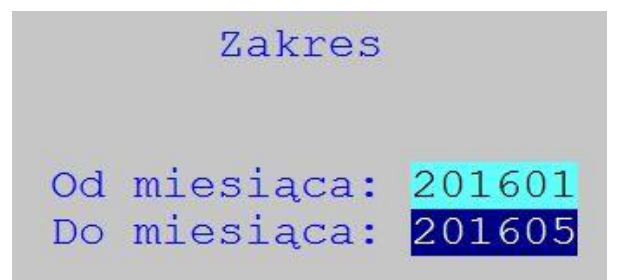

Następnie pojawi się okno z danymi firmy z możliwością modyfikacji. Dane firmy do plików JPK należy wcześniej uzupełnić w module *Administrator-> Obsługa zestawów danych*.

| Dane adresowe firmy    |                                               |  |  |  |  |  |  |  |  |
|------------------------|-----------------------------------------------|--|--|--|--|--|--|--|--|
| NIP:586-216-76-05      |                                               |  |  |  |  |  |  |  |  |
| Nazwa:WERSJA POKAZOWA  | A SM-BOSS FABRYKA ROWERÓW ANTYMOTO SP. Z 0.0. |  |  |  |  |  |  |  |  |
| regon:220200846        |                                               |  |  |  |  |  |  |  |  |
| KodKraju:PL            |                                               |  |  |  |  |  |  |  |  |
| Wojewodztwo: POMORSKIE |                                               |  |  |  |  |  |  |  |  |
| Powiat: GDYNIA         |                                               |  |  |  |  |  |  |  |  |
| Gmina: GDYNIA          |                                               |  |  |  |  |  |  |  |  |
| Ulica:10 LUTEGO        |                                               |  |  |  |  |  |  |  |  |
| NrDomu:11              |                                               |  |  |  |  |  |  |  |  |
| NrLokalu:2             |                                               |  |  |  |  |  |  |  |  |
| Miejscowość:GDYNIA     |                                               |  |  |  |  |  |  |  |  |
| KodPocztowy:81-345     |                                               |  |  |  |  |  |  |  |  |
| Poczta: GDYNIA         |                                               |  |  |  |  |  |  |  |  |
|                        |                                               |  |  |  |  |  |  |  |  |
| (🔵 zlożenie 🛛 🜔 kore   | rekta                                         |  |  |  |  |  |  |  |  |
| Kod Urz.Skarbowego:22  | 271                                           |  |  |  |  |  |  |  |  |
|                        |                                               |  |  |  |  |  |  |  |  |
|                        | $\triangleright$                              |  |  |  |  |  |  |  |  |

Zostaniemy zapytani o nazwę i miejsce zapisania pliku JPK.

W polu Opis zespołu powtarzany jest kod zespołu. Nie są generowane informacje związane z podkategorią. Informacja ta nie jest wymagana w strukturze JPK. Elementy NrZapisuDziennika z Dziennik i NumerZapisu z KontoZapis powinny być jednoznaczne, są tworzone na zasadzie:

- jeśli numeracja miesięczna to: Kod dziennika/MM/Numer w dzienniku/numer pozycji w dekrecie,

- jeśli numeracja roczna to: Kod dziennika/Numer w dzienniku/numer pozycji w dekrecie.

### MAGAZYN

#### Jednolity Plik Kontrolny

W module Magazyn dodano wydruk Jednolitego Pliku Kontrolnego dla obrotu magazynowego JPK\_MAG. Dostępny w wersji WinBOSS: *Administracja-> J Jednolity Plik Kontrolny*. Po wywołaniu wydruku pojawi się okno z pytaniem o zakres dat raportu oraz o numer magazynu.

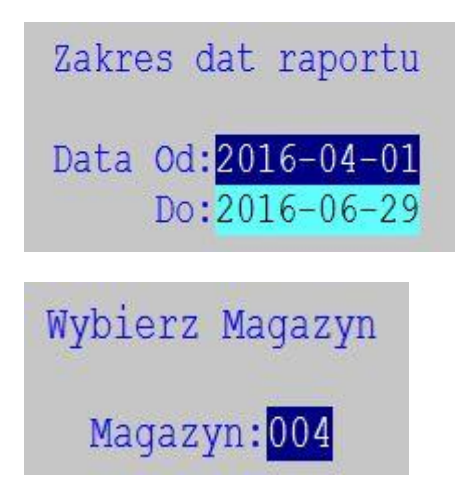

Następnie pojawi się okno z danymi firmy z możliwością modyfikacji.

| Dane adresowe firmy    |         |         |         |          |       |        |  |  |
|------------------------|---------|---------|---------|----------|-------|--------|--|--|
| NIP:586-216-76-05      |         |         |         |          |       |        |  |  |
| Nazwa:WERSJA POKAZOWA  | SM-BOSS | FABRYKA | ROWERÓW | ANTYMOTO | SP. Z | 2 0.0. |  |  |
| regon:220200846        |         |         |         |          |       |        |  |  |
| KodKraju:PL            |         |         |         |          |       |        |  |  |
| Wojewodztwo: POMORSKIE |         |         |         |          |       |        |  |  |
| Powiat: GDYNIA         |         |         |         |          |       |        |  |  |
| Gmina: GDYNIA          |         |         |         |          |       |        |  |  |
| Ulica:10 LUTEGO        |         |         |         |          |       |        |  |  |
| NrDomu:11              |         |         |         |          |       |        |  |  |
| NrLokalu:2             |         |         |         |          |       |        |  |  |
| Miejscowość: GDYNIA    |         |         |         |          |       |        |  |  |
| KodPocztowy:81-345     |         |         |         |          |       |        |  |  |
| Poczta: GDYNIA         |         |         |         |          |       |        |  |  |
|                        |         |         |         |          |       |        |  |  |
| (I) zlożenie (I) kor   | ekta    |         |         |          |       |        |  |  |
| Kod Urz.Skarbowego:22  | 71      |         |         |          |       |        |  |  |
|                        |         |         |         |          |       |        |  |  |
|                        | 2       | 3       |         |          |       |        |  |  |

Zostaniemy zapytani o nazwę i miejsce zapisania pliku JPK. Po akceptacji plik zostanie wygenerowany.

#### Zmiany w imporcie pozycji dokumentu z pliku tekstowego

Dodano komunikat o braku indeksu w kartotece przy imporcie pozycji z pliku txt.

Dodano do importu cenę zakupu, czyli teraz w linii pozycji dokumentu są kolejno: indeks, ilość, cena sprzedaży, cena zakupu.

#### Seryjny wydruk dokumentów

Dodano możliwość emisji kolejnych dokumentów w podanym zakresie numerów. Dostępne w Magazyn-> Obsługa Dokumentów-> Dokumenty Zatwierdzone-> F\_spec-> Seryjny wydruk dokumentów (Ctrl\_F9), gdy wybrano rodzaj dokumentu

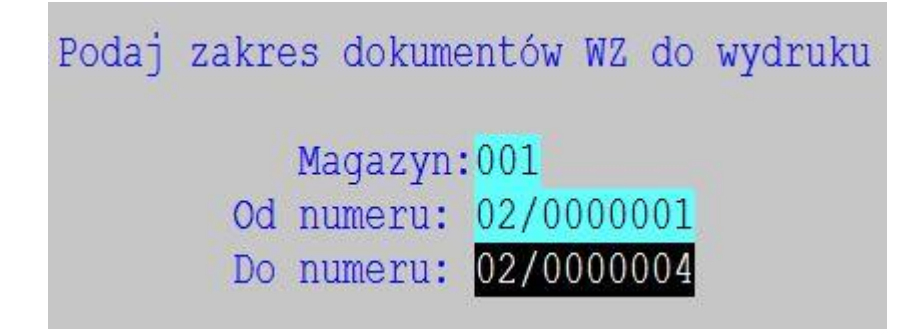

### PRODUKCJA

#### Zestawienie Kalkulacji pośrednich

Dodano zestawienie w Kalkulacji, które zawiera jako składniki półprodukty. Dostępne: Kalkulacje i Planowanie -> Wydrukuj-> Kalkulacja pośrednia

|            | KALKULACJA POŚREDNIA           | WERSJA F       | OKAZOWA SM- | -BOSS   |      |
|------------|--------------------------------|----------------|-------------|---------|------|
| Nr kalk.:  | KK/0005 Data: 15.11.03 Klient: | FABRYKA ROWERÓ | W ANTYMOTO  | SP. z ( | 0.0. |
|            | SPECYFIKACJA WYR               | .0BÓW          |             |         |      |
| Indeks     | Nazwa                          |                | Tech        | Ilość   | J.M. |
| RO-000001  | ROWER GÓRSKI ATTYLA            |                | 001         | 1,00    | szt  |
|            | SPECYFIKACJA SKŁAD             | NIKÓW          |             |         |      |
| Indeks     | Nazwa                          |                | P-Tech      | Ilość   | J.M. |
| ER-0000002 | RAMA ROWERU GÓRSKIEGO C        | R-MO           | 001         | 1,00    | SZT  |
| ER-0000004 | WIDEŁKI ROWEROWE               |                | 001         | 1,00    | SZT  |
| SU-000001  | NAKRĘTKA M4                    |                |             | 0,00    | kg   |
| SU-0000002 | NAKRĘTKA M6                    |                |             | 0,00    | kg   |
| SU-000003  | NAKRETKA M8                    |                |             | 0,00    | kg   |
| SU-0000004 | NAKRĘTKA M10                   |                |             | 0,00    | kg   |
| SU-0000005 | NAKRETKA M13                   |                |             | 0,01    | kg   |

#### Raporty bez RW/WZ i bez PW

W ewidencji Raportów produkcyjnych dodano dwa zestawienia podające listę raportów bez wygenerowanych RW/WZ oraz Raporty bez wygenerowanych PW.

Zestawienie "Raporty bez RW/WZ" zawiera kolumny: nr raportu, magazyn, indeks oraz ilość

Numer raportu od: 15/00001 do: 15/00009 Zakres dat: 16.01.01 - 16.05.11

Podaj zakres wydruku

\_\_\_\_\_ Raporty bez wygenerowanych RW/WZ Nr od:15/00001 do:15/00009 | Data od:16.01.01 do:16.05.11 Nr Raportu Il.poz.bez dokum. Indeks 15/00003 28 RO-000001 15/00004 5 ER-000002 15/00005 5 ER-0000002 15/00006 5 ER-000003 15/00007 6 ER-00000A1 15/00008 6 ER-00000A1 15/00009 5 ER-0000004

Zestawienie "Raporty bez PW" zawiera kolumny: nr rap, ilość wyprodukowana, ilość planowana.

Drukowane są raporty, w których ilość sumaryczna z dokumentów PW nie daje ilości planowanej

```
_____
   Raporty
bez wygenerowanych PW
------
Nr Raportu Il.planowana Il.wyprod.
15/00002 1.00 0.00
            2.00
15/00003
                      0.00
15/00007
             2.00
                       0.00
           2.00
15/00008
                       0.00
15/000091.000.00RP/00011100.000.00RP/00012100.000.00RP/00013300.000.00
15/00009
                      0.00
```

#### Zmiany w ewidencji Urządzeń klienta

Kolejność wyświetlania w ewidencji: wg klienta, wg nazwy urządzenia i wg numeru seryjnego.

W funkcji szukaj wg klienta dalsze sortowanie jest wg nazwy i wg numeru seryjnego.

#### Podpowiedź zleceń w dopisywaniu pozycji do planu produkcyjnego

Podczas dopisywania do planu produkcyjnego na podpowiedzi można wybrać zakres pozycji tylko przyjętych do realizacji. Pokazuje się wybór: Przyjęte do realizacji, Wszystkie.

#### Dodano informację o braku surowca w firmie

Podczas dopisywania pozycji do planu obok dotychczasowej informacji o braku w magazynie dodano kolumnę z Brakiem w Kartotece Produktów.

| Indeks                                               | Brak poniższych pozycji:<br>Nazwa                                        | Ilość Mag Brak w KP                          |
|------------------------------------------------------|--------------------------------------------------------------------------|----------------------------------------------|
| ER-0000003<br>ER-0000004<br>SU-0000003<br>SU-0000011 | RAMA ROWERU TREKKINGO<br>WIDEŁKI ROWEROWE<br>NAKRĘTKA M8<br>PODKŁADKA M6 | 1.000041.001.000040.000.000010.000.000010.00 |

W kolumnie "Brak w KP" jest ilość surowca brakująca w firmie; 0 oznacza, że surowca wystarczy.

#### Wyświetlenie pola MagWg

Dodano wyświetlenie pola MagWg w ewidencji raportów produkcyjnych.

### ZATRUDNIENIE

#### Nowe PIT-y

Udostępniono wydruk oraz emisję w wersji elektronicznej dokumentów PIT w wersji obowiązującej od początku roku 2016. Dodano wydruk PIT8C(8), PIT8AR(6), PIT4R(6), PIT40(22), PIT11(23), PIT IFT-1(12) i PIT IFT-1(13). Do wydruku przygotowano nowe formularze.

PIT-y: PIT8AR(6), PIT4R(6), PIT40(22), PIT11(23), PIT IFT-1(12) i PIT IFT-1(13) można również wygenerować w postaci elektronicznej.

#### Urlop rodzicielski

Dodano obsługę zasiłku rodzicielskiego 100%. Nowe pola w pliku list płac i kartoteki zarobków. Dochodzi nowy typ absencji RO – urlop rodzicielski 100%. Na ekranie drugim zasiłków opodatkowanych dochodzi zasiłek rodzicielski 100%.

#### Nowy formularz umowy o pracę

Do umowy o pracę dodano pole "Przyczyny uzasadniające zawarcie umowy" Przygotowano również nowy formularz.

#### Godziny opieki na Świadectwie Pracy

Podczas wypełniania pól przed wydrukiem świadectwa pracy umożliwiono podanie czasu opieki nad dzieckiem w dniach lub w godzinach. Jeśli w polu z godzinami pozostanie 0 to na świadectwie wydrukowana zostanie ilość dni, w przeciwnym wypadku ilość godzin

4.5) Zwolnienie od pracy przewidziane w art.188 KP: 0 dni 0 godz

### CENNIK

#### Przenoszenie pola "Wycofany" do cennika

Pole WYCOFANY może się przenosić z Kartoteki Produktów do cennika. Dodano je do listy pól możliwych do przenoszenia:

| CENN<br>Zest | NIK 16.05.18 Przeniesienie  | pozycji z Ka | rtoteki Produktów do Cennik Boss Plus<br>oddział:ANTYMOTO |
|--------------|-----------------------------|--------------|-----------------------------------------------------------|
| <b>1</b> , J | , Home, End, Pg∪p ,PgDn - p | rzeglądanie  | Esc - koniec przeglądania                                 |
|              | Pole z Kartoteki Produktów  |              | Pole z Cennika                                            |
| *            | Indeks produktu             | ==>          | Indeks produktu                                           |
| *            | Rodzaj produktu             | ==>          | Rodzaj produktu                                           |
| *            | Nazwa produktu              | ==>          | Nazwa produktu                                            |
| *            | Druga część nazwy produktu  | ==>          | Druga część nazwy produktu                                |
| *            | Jednostka miary             | ==>          | Jednostka miary                                           |
| *            | Cena CENAZA (netto          | ) ==>        | Łączna cena zakupu (netto ZLN)                            |
|              | Cena CENAB (netto           | ) ==>        | Cena hurt.sprzedaży (netto ZLN)                           |
|              | Cena CENAH (netto           | ) ==>        | Cena hurt.sprzedaży (brutto ZLN)                          |
|              | Cena CENAB (netto           | ) ==>        | Cena detal.sprzedaży(netto ZLN)                           |
|              | Cena CENAD (netto           | ) ==>        | Cena detal.sprzedaży(brutto ZLN)                          |
|              | Cena Walutowa               | ==>          | Cena Walutowa                                             |
| *            | Kod waluty                  | ==>          | Kod waluty                                                |
|              | Kod marży detalicznej       | ==>          | Kod marży detalicznej                                     |
|              | Kod marży hurtowej          | ==>          | Kod marży hurtowej                                        |
|              | Kod podatku obrotowego      | ==>          | Kod podatku obrotowego                                    |
| *            | Kod podatku VAT             | ==>          | Kod podatku VAT                                           |
| ▶*           | Wycofany                    | ==>          | Wycofany                                                  |

### **ADMINISTRATOR**

#### Zmiana symbolu klienta również w plikach Produkcji

W funkcji Globalnej zmiany symbolu klienta dodano pliki z modułu Produkcji.

#### Informacja o adresie wysyłkowym klienta

Jeśli adres wysyłkowy jest uzupełniony (czyli jest inny niż adres główny), to na pierwszym ekranie Ewidencji Klientów pojawi się informacja: "inny adres wysyłkowy"

Szukaj Następny Poprzedni Dopisz <mark>Aktualizuj</mark> Kasuj Wydrukuj F-spec Zakończ

| Symbol: BUGA Dostawca:[X<br>NIP:876-434-33-33 Branża:ROW D | <pre>{] Odbiorca:[X] Inny: [ ] rowerowa Centrala:</pre> |
|------------------------------------------------------------|---------------------------------------------------------|
| Nazwa BUGA SPORT CENTRUM ROWEROWE                          | Gmina                                                   |
| SHIMANO SERVICE CENTRE                                     | Powiat                                                  |
| wszystko dla roweru i hul                                  | Lajnogi Województwo POMORSKIE                           |
| Kod 84-333 Miasto GDAŃSK                                   | Kraj POLSKA                                             |
| Ulica Kartuska 195a                                        |                                                         |
| Telefony 058 432-48-93 wew.8                               | Fax                                                     |
| E-mail buga@onet.pl WWW v                                  | www.bossplus.pl                                         |
| — <mark>!inny adres wysyłkowy</mark>                       |                                                         |
| Bank/konto Bank Handlowy O/Gdańsk                          | /322322-21123334-123411133                              |
| Numer PESEL                                                |                                                         |
| Numer REGON 234234 ILN:123456789                           | 30123 Konto księgowe 02001                              |
| Rozrachunki: [X] Faktury: [X]                              | Cena na WZ:[X] Zgoda:[]                                 |
| Ilość reklam.: 0                                           | Waluta: [ZLN]                                           |
| Uwagi:                                                     | Dod: Zespół:ADMIN                                       |

#### Mail klienta odświetlany w całości

Na ekranie Ewidencji Klientów nie zawsze jest widoczny cały adres mailowy, dlatego dodano funkcję specjalną: "Pełny adres mailowy...... (Ctrl+F10)", wówczas pojawi się okno z całym adresem mailowym.

Pełny adres mailowy klienta: CCC annanowa@ccc.oddzialA.info.1234567890.pl

```
Naciśnij ENTER lub ESC
```

#### Przedłużenie pola klawiszy definiowanych

Definiowane klawisze przedłużono do 70 znaków.

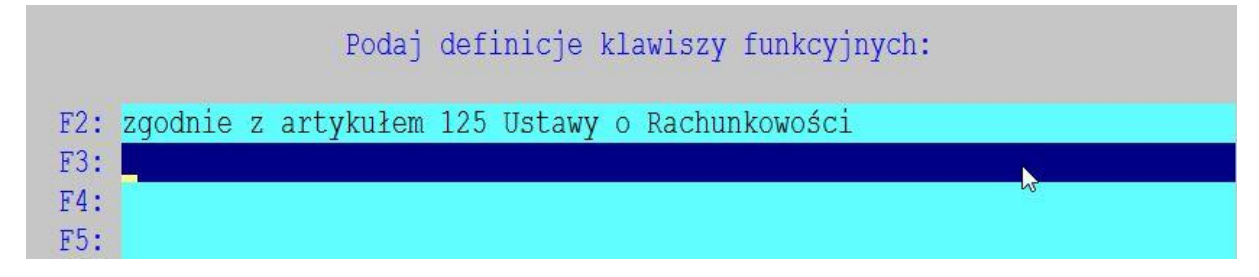

#### Rezygnacja z archiwacji i dearchiwacji plików starą metodą

Usunięto z menu funkcję archiwacji i dearchiwacji starą metodą. Zalecana jest archiwacja baz przy pomocy własnych programów pakujących i przechowujących dane.

### **WinBOSS**

#### Dane firmy do Jednolitego Pliku Kontrolnego

W *Administrator-> Obsługa zestawów danych* dodano możliwość dopisania/aktualizacji danych przenoszonych do Jednolitego Pliku Kontrolnego. Na pierwszym ekranie dodano funkcję *Aktualizuj dane do JPK*.

| Podaj param                              | etry oddziału:      |
|------------------------------------------|---------------------|
| Identyfikator: ANTYMOTO                  |                     |
| Nazwa: WERSJA POKAZOWA SM-B              | OSS                 |
| FABRYKA ROWEROW ANTY                     | MOTO SP. z 0.0.     |
| Miasto: GDYNIA                           | Kod pocztowy:81-345 |
| Ulica:10 LUTEGO 11<br>Tel.:059 678 99 87 | Fax:                |
| NIP: 586-216-76-05                       | REGON:220200846     |
| [Aktualizuj naqłówek form                | ularza]             |
| [Aktualizuj dane do JPK]                 | [OV]                |
|                                          | [OK]                |
|                                          |                     |

Po jej wybraniu pokazuje się ekran, na którym część danych można pobrać z danych głównych oddziału (gmina, ulica), a pozostałe należy uzupełnić (powiat, województwo, kod Urzędu Skarbowego, ...).

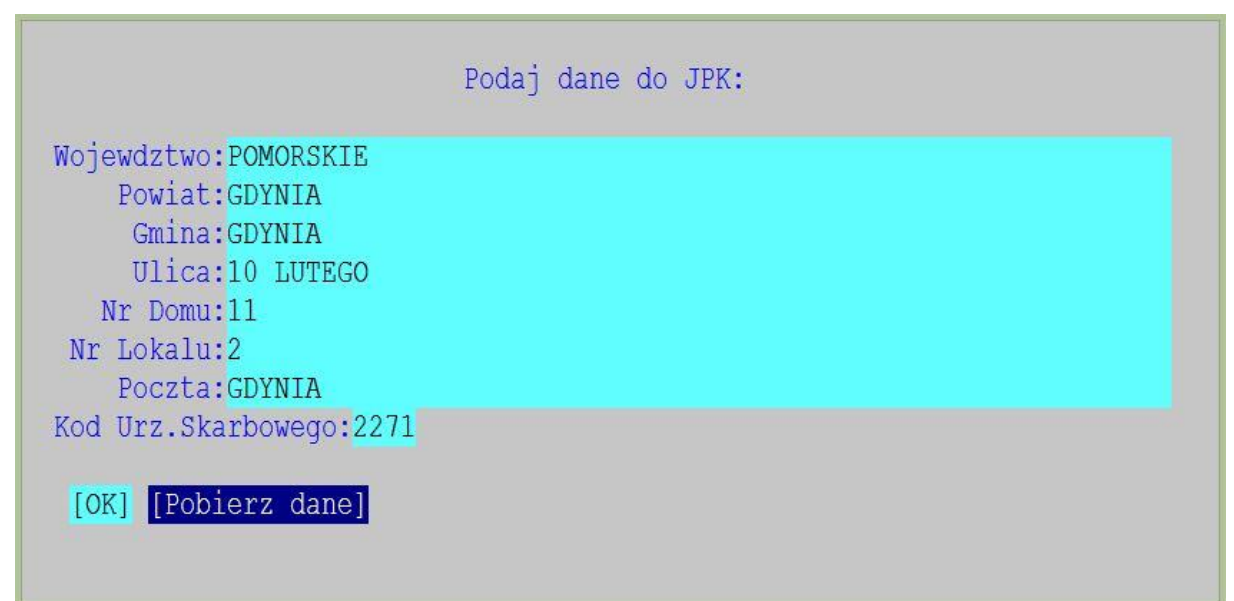

Dane po zapisaniu będą podpowiadały się w odpowiednich polach podczas emisji każdego pliku kontrolnego.

#### Aktywne pole adresu www i adresu mailowego na ekranie ewidencji

Dodano możliwość przejścia do strony internetowej klienta lub otwarcia programu pocztowego po kliknięciu prawym klawiszem myszki, gdy kursor jest w określonym miejscu ekranu.

Jeśli kursor jest na adresie mailowym to są dwie opcje: "Otwórz pocztę" oraz "Wyślij pocztę z załącznikiem". "Otwórz pocztę" otwiera domyślnego klienta poczty z wypełnionym adresem. "Wyślij pocztę z załącznikiem" wywołuje wysyłkę poczty z załącznikiem, poza klientem poczty (jak w funkcjach specjalnych).

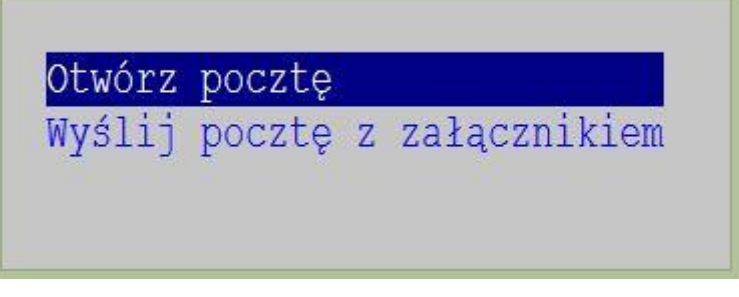

Kliknięcie prawym klawiszem na adresie strony internetowej powoduje otwarcie okna "Otwórz stronę www". Po akceptacji nastąpi otwarcie strony internetowej w domyślnej przeglądarce.

| Otwórz                                                                                                    | stronę | WWW |
|----------------------------------------------------------------------------------------------------|--------|-----|
| de la companya de la companya |        |     |

#### Wydruki w formacie CSV

Zestawienia można teraz zapisać w formacie CSV. Działanie podobne do zapisu zestawień do xml. Dane są wysyłane w niezmienionym formacie. Wyjątkiem są numeryki, w których usuwane są separatory i wstawiona kropka dziesiętna. Wszystkie dane są konwertowane do Win1250. Każda komórka jest zakończona separatorem. Wybór separatora jest dowolny (domyślnie przecinek).

| PDFCREATOR                  |
|-----------------------------|
| Ekran                       |
| Drukarka                    |
| Zbiór                       |
| Zbiór XML                   |
| Zbiór CSV                   |
| Excel                       |
| Drukarki                    |
| Dostosowanie                |
| Obsługa zbiorów wydrukowych |

Po wybraniu *Zbiór CSV* następuje pytanie o nazwę i miejsce zapisania pliku, a następnie o separator, którym może być dowolny znak.

Poniżej fragment pliku csv z zapisanym zestawieniem Ceny i Marże z Kartoteki Produktów.

| Indeks<br>CENAD,Marża , G        | ,Nazwa<br>Cena CENAH,Marża           | ,PKWiU      | ,      | Ilość,Cena CE  | ENAZA, Cena    |
|----------------------------------|--------------------------------------|-------------|--------|----------------|----------------|
| ER-0000002<br>,0.0000,11,55,80.5 | ,RAMA ROWERU GÓRSKIEC<br>88,60,82.13 | O CR-MO KOL | OR ZI  | ELONY          | ,345-567       |
| ER-000003                        | ,RAMA ROWERU TREKKING                | GOWEGO      |        | ,345-567       |                |
| ,4.0000,11,44,75.7               | 0,40,73.28                           |             |        |                |                |
| ER-0000004                       | ,WIDEŁKI ROWEROWE                    | ,           | 345-50 | 67             |                |
| ,113.0000,123,134                | ,8.00,123,0.00                       |             |        |                |                |
| ER-000005                        | ,WIDEKI                              | ,           | ,34.0  | 0000,51,300,83 | 3.00,300,83.00 |
| ER-00000A1                       | ,RAMA ROWERU GÓRSKIE                 | GO STALOWA  |        | ,345-56        | 7              |
| ,331.0000,8,55,85.               | 44,60,86.60                          |             |        |                |                |
| ER-02                            | ,RAMA ROWERU GÓRSKIEGO               | CR-MO       |        | ,345-567       |                |
| ,63.0000,11,55,80                | .58,60,82.13                         |             |        |                |                |

#### Przypisanie drukarki i ustawień do wybranego wydruku

Do każdego zestawienia może zostać przypisana drukarka wraz z ustawieniami. Drukarka może być inna niż domyślna, a jej parametry niestandardowe w tym znaczeniu, że mogą się różnić od zdefiniowanych w parametrach drukarek. Zestawienie jest identyfikowane poprzez ścieżkę wywołania, co może mieć tę niedogodność, że to samo zestawienie wołane z różnych ścieżek (np. z modułu i z menadżera raportów) będą interpretowane jako dwa różne raporty.

Po wywołaniu funkcji wydruku w menu jest dodatkowa opcja "Dostosuj...", w ramach której na pierwszym etapie można wybrać drukarkę dla zestawienia, a następnie można dla tej drukarki zdefiniować inne parametry niż te zapisane w zestawie parametrów Bossa.

| PDFCreator                  |
|-----------------------------|
| Ekran                       |
| Drukarka                    |
| Zbiór                       |
| Zbiór XML                   |
| Excel                       |
| Drukarki                    |
| Dostosowanie                |
| Obsługa zbiorów wydrukowych |

Rezygnacja (Esc) na którymkolwiek z tych dwu etapów wiąże się z rezygnacją z przypisania.

Jeśli drukowane zestawienie ma przypisaną drukarkę i jej parametry, to powiązana z nim drukarka staje się aktywną, co widać w nagłówku menu, a przypisane parametry inicjują drukarkę, co powinno być widoczne na samym wydruku.

#### Przyporządkowania są zapisane w pliku SM\INSTAL\WPRNRAP.INI

Np. dla zestawienia z płac "Odcinki płacowe" wybieramy funkcję *Dostosowanie* i ustawiamy orientację Poziomą. Teraz tylko to zestawienie będzie drukowało się poziomo, a wszystkie pozostałe na tej drukarce nadal w orientacji pionowej.

| Zestaw znaków:                     | [EASTEUROPE CHARSET ]V                |
|------------------------------------|---------------------------------------|
| Czcionka:                          | [Courier New CE]v                     |
| Czcionka dla wydruku formularzy:   | [Courier New ]v                       |
| Wielkość czcionki (w punktach):    | 12 wyliczona wys. str. w znakach: 46  |
| Szerokość czcionki (znaki na cal): | 10 wyliczona szer. str. w znakach:116 |
| Rodzaj papieru:                    | [A4 ] V                               |
| Orientacja:                        | [Poziomo]v                            |
| Jakość wydruku:                    | [Normalny (600) ]v                    |
| Wysunięcie strony po wydruku:      |                                       |
| Marginesy (w mm) Lewy: 0 Prawy:    | 0 Górny: 0 Dolny: 1                   |

| ua 2010.00.17 Syr                                                                                                    | stem Ewidencji Płac                                                                                                    | Str.                                                                                                    |
|----------------------------------------------------------------------------------------------------|----------------------------------------------------------------------------------------------------|----------------------------------------------------------------------------------------------------|
| POKWITOWANIA POBRANIA WYPŁATY ZA 20<br>WG MIESIĄCA WYPŁATY                                                                                                    | 016/04                                                                                                    | WERSJA POKAZOWA SM-BOSS<br>FABRYKA ROWERÓW ANTYMOTO SP. z 0.0.                                                                                                    |
| Platnik skladek ANTYMOTO SP. Z 0.0.<br>NIP 586-216-76-05 REGON 22020084612341<br>miesiąc KWIECIEN '2016 Nr Ewid. 1<br>miesiąc KWIECIEN '2016 Nr Ewid. 1<br>miesiąc KWIECIEN '2016 Volta Nr Ewid. 1<br>miesiąc KWIECIEN' PESEL 5512203281 Tyt.ub. 011000<br>bział ADM Stanowisko SZEF Etat 1,000 Oddział NPZ 11R<br>kochód w poprz.mies. 5.641,42 Obecny % podatku 18,00<br>miesiępny próg 85.528,00 Następny % podatku 32,00<br>min kominalnych: 22 Dni przepracowanych: 22<br>KUTYTO 5.386,00<br>PRZELEW DO BANKU 3.946,19<br>%odpis potwierdzający pobranie wyżej wymienionej kwoty | Platnik skladek ANTYMOTO SP. 1<br>NIP 586-216-70<br>miesiąc KNIECIEŃ '2016<br>Nazwisko i imię ROWEREK JANUSI<br>NIP 5861443287 PESEL 55<br>Dział ADM Stanowisko SZEP<br>Dochód w popr.mies. 5.641,<br>Następny próg 85.528,0<br>Bank WEK 0/RUMIA<br>Konto 33 12345678 1111 2222 33<br>KUP w poprz.mies. 0,0<br>Dni nominalnych: 0,1396,1<br>PRZELEW DO BANKU 3.946,1<br>PRZELEW DO BANKU 3.946,1<br>Przychk<br>Rbg 176,00 Płaca zas. 5.000,<br>LO 2 Zas.rodz. gr 1 96, | <pre>4 0.0.<br/>5-05 REGON 22020084612345<br/>Nr Ewid. 1<br/>5<br/>122303281 Tyt.ub. 011000<br/>Etat 1,000 Oddział NFZ 11R<br/>12 Obecny % podatku 18,00<br/>00 Następny % podatku 32,00<br/>333 0000<br/>00 UP w poprz.mies. 0,00<br/>22 Dn1 przepracowanych: 22<br/>00<br/>233 0000<br/>00 UBZZPIECZENIA SPOSECIN<br/>00 UBZZPIECZENIA SPOSECIN<br/>00 Bmerytalne pracownik 408,0<br/>Rentowe pracodawca 488,0<br/>Rentowe pracodawca 488,0<br/>Rentowe pracodawca 325,0<br/>Podstawa chorob/wypad 5.000,0<br/>Ubezpiecz. wypadkowe 90,0<br/>Podstawa ubezp.zdrow. 4.314,5<br/>Ubezpiecz. wypadkowe 188,3</pre> |
|                                                                                                    | RAZEM PRZYCHODY 5.000,<br>ZMWY WYR. ZAS.MAC. 300,                                                                                                    | 00 UBEZPIECZENIA ZUS 1.073,8<br>00 POTR. Z FRZYCHODÓW 0,0<br>POD. DOCH. OD WYNAGR. 375,8<br>ub.zdrow. do odlicz. 334,3<br>ZALICZKA NA POD. DOCH. 376,0                                                                                                    |